# How to remove your computer from Azure domain from home

**Please note:** When performing the domain removal please ensure that you follow the instructions **exactly as written**. Failing to do so may result in loss of data and/or functionality of device.

Save BitLocker encryption key

On the laptop, log in as your domain account with <your shortname>@shu.edu. In the **Cortana** Search box, type **bitlocker** and then launch the **Manage BitLocker** program.

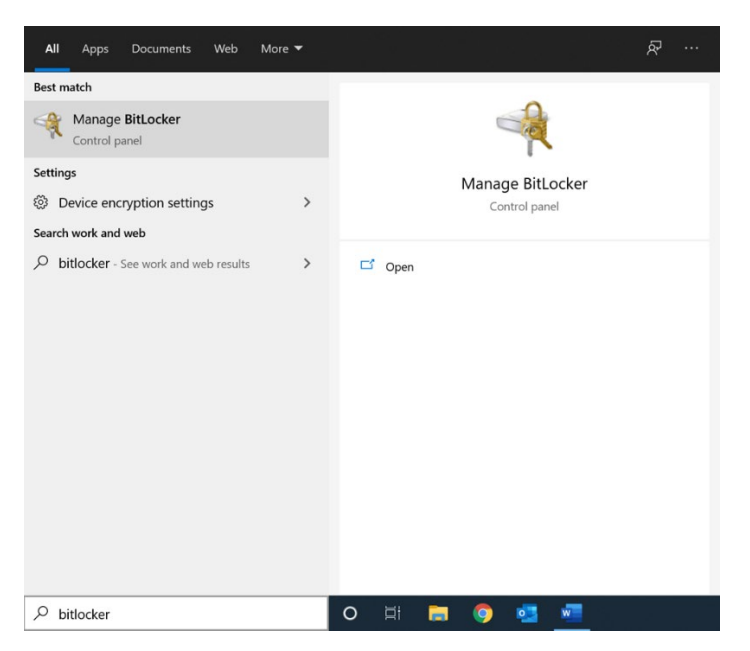

<u>If BitLocker is off on your machine, please skip this step</u>, if Bitlocker is **on**, Click **Back up your recovery key**.

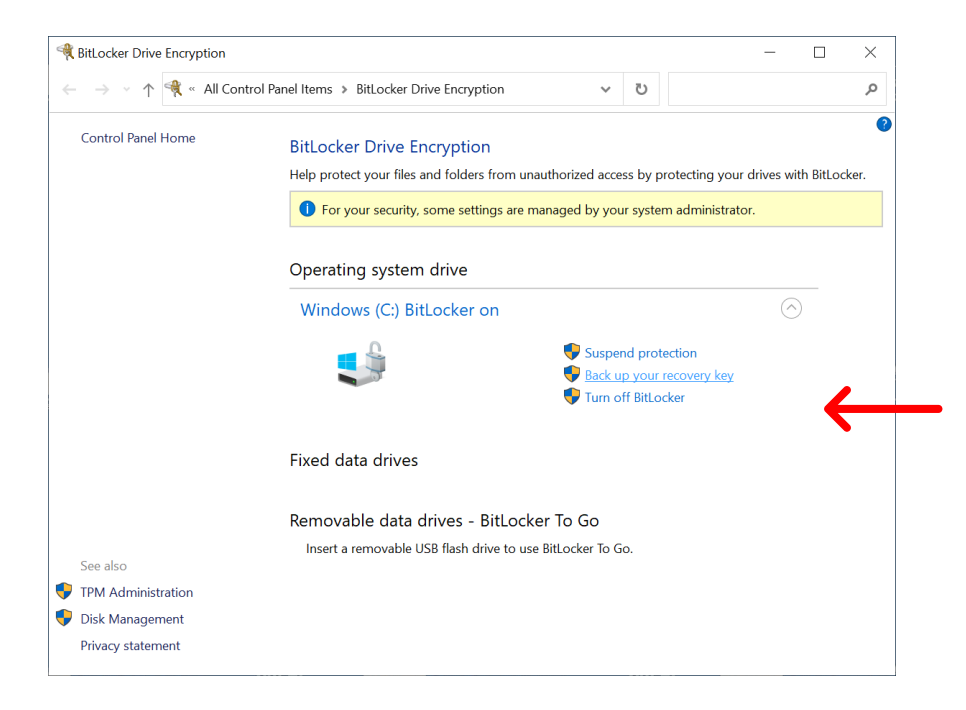

#### Choose Save to a file.

RitLocker Drive Encryption (C:)

How do you want to back up your recovery key?

() Some settings are managed by your system administrator.

A recovery key can be used to access your files and folders if you're having problems unlocking your PC. It's a good idea to have more than one and keep each in a safe place other than your PC.

| $\rightarrow$ Save to your <u>A</u> zure AD account |  |  |  |
|-----------------------------------------------------|--|--|--|
| $\rightarrow$ Save to a <u>file</u>                 |  |  |  |
| $\rightarrow$ Print the recovery key                |  |  |  |

The BitLocker recovery key must be installed on a USB flash drive and cannot be saved to the local C drive since it is encrypted. If you attempt to save to the laptop's C Drive, you will see an error message.

| BitLock      | er Drive Encryption error                                                            | × |
|--------------|--------------------------------------------------------------------------------------|---|
| $\bigotimes$ | This location can't be used.                                                         |   |
|              | Your recovery key can't be saved to an encrypted drive. Choose a different location. |   |
|              | ОК                                                                                   |   |

Plug in a USB key on your laptop and save the BitLocker recovery key to the USB (D) drive. The recovery key will be different on each machine.

| Rave BitLocker rec                                                 | overy   | key as                          |              |              |         |            |                |        | × |
|--------------------------------------------------------------------|---------|---------------------------------|--------------|--------------|---------|------------|----------------|--------|---|
| $\leftarrow \rightarrow \ \bullet \ \bullet \ \bullet$             | » > U   | SB Drive (D:)                   |              | ~            | U       | Search U   | JSB Drive (D:) |        | Q |
| Organize 🔹 Ne                                                      | ew fold | ler                             |              |              |         |            | [              |        | ? |
| Pictures Music Temp Videos OneDrive This PC USB Drive (D:) Network | * ^     | Name                            |              | ∧ No items r | natch y | our search | Date modifie   | ed     |   |
| ~                                                                  | ~       | <                               |              |              |         |            |                |        | 2 |
| File <u>n</u> ame:<br>Save as <u>t</u> ype:                        | BitLo   | ocker Recovery<br>Files (*.txt) | Key 8DBCDD03 | -A856-47C    | 9-B52E- | -311C88E6  | 5610.TXT       |        | ~ |
| ▲ Hide Folders                                                     |         |                                 |              |              |         | <u>S</u> a | ve             | Cancel |   |

Keep the BitLocker recovery key in a safe place. Close the BitLocker Drive Encryption program. Eject and remove the USB Drive from the laptop.

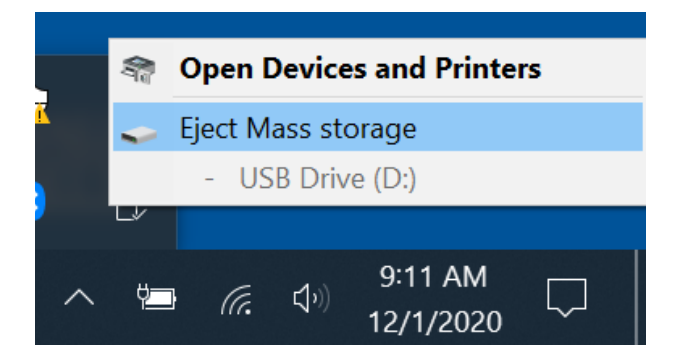

## Updating machine password

In the Cortana Search box, type Computer Management and then launch the program.

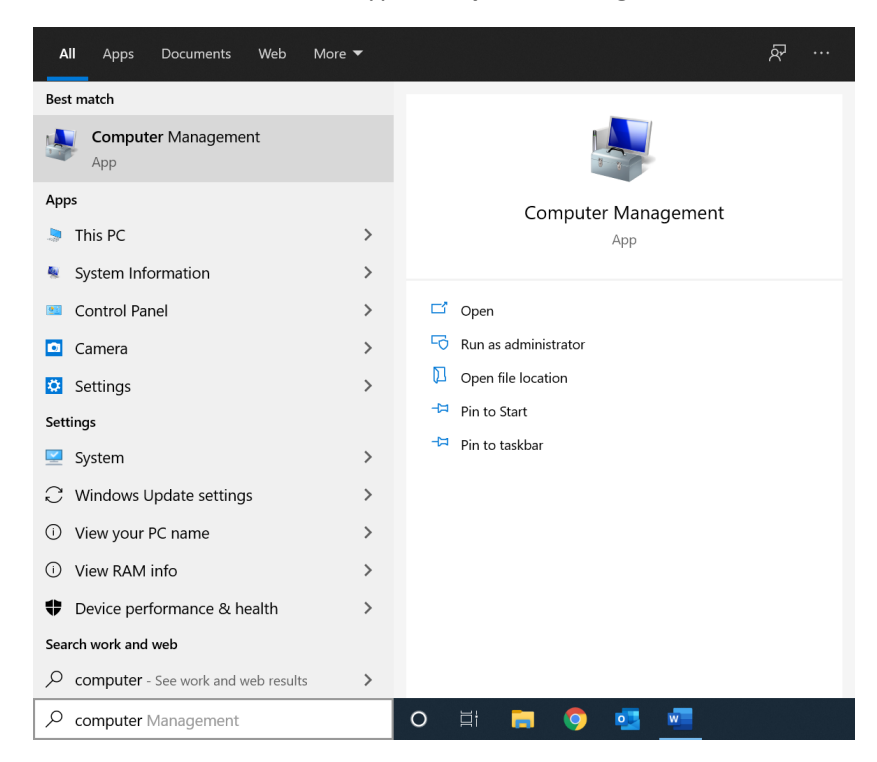

## In the Computer Management screen, select Local Users and Groups, and then select Users.

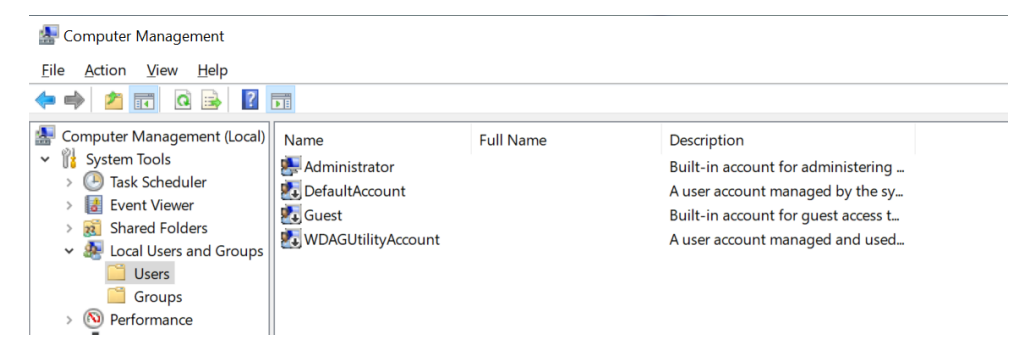

Right click Administrator and choose Properties.

| 🛃 Computer Management                                                                                                    |                                                   |                                                 |                                                                                                    |
|----------------------------------------------------------------------------------------------------|---------------------------------------------------|-------------------------------------------------|----------------------------------------------------------------------------------------------------|
| File Action View Help                                                                                                    | ?                                                 |                                                 |                                                                                                    |
| Computer Management (Local)                                                                                                    | Name                                              | Full Name                                       | Description                                                                                                    |
| <ul> <li>Vistem Tools</li> <li>Task Scheduler</li> <li>Vistem Viewer</li> <li>Vistem Folders</li> <li>Shared Folders</li> <li>Local Users and Groups</li> <li>Users</li> <li>Groups</li> </ul> | Administrator<br>DefaultAcc<br>Guest<br>WDAGUtili | Set Password<br>All Tasks ><br>Delete<br>Rename | Built-in account for administering<br>A user account managed by the sy<br>Built-in account for guest access t<br>A user account managed and used |
| > 🔊 Performance                                                                                                    |                                                   | Properties                                      |                                                                                                    |
| <ul> <li>Device Manager</li> <li>Storage</li> </ul>                                                                                                    |                                                   | Help                                            |                                                                                                    |

**UNCHECK** the **Account is disabled** option and make sure the **Password never expires** option has been actively checked. Click **OK** to exit the dialog.

| Administrator Properties ?              |                                                        |    |    |  |
|-----------------------------------------|--------------------------------------------------------|----|----|--|
| General Member Of                       | Profile                                                |    |    |  |
| Administrator                           |                                                        |    |    |  |
| <u>F</u> ull name:                      |                                                        |    |    |  |
| Description:                            | Built-in account for administering the computer/domain |    |    |  |
| User must change password at next logon |                                                        |    |    |  |
| User cannot change                      | User cannot change password                            |    |    |  |
| ✓ Password never expires                |                                                        |    |    |  |
| Account is locked out                   |                                                        |    |    |  |
|                                         |                                                        |    |    |  |
|                                         |                                                        |    |    |  |
|                                         |                                                        |    |    |  |
| OK                                      | Cancel <u>Apply</u>                                    | He | lp |  |

#### Right click Administrator and choose Set Password.

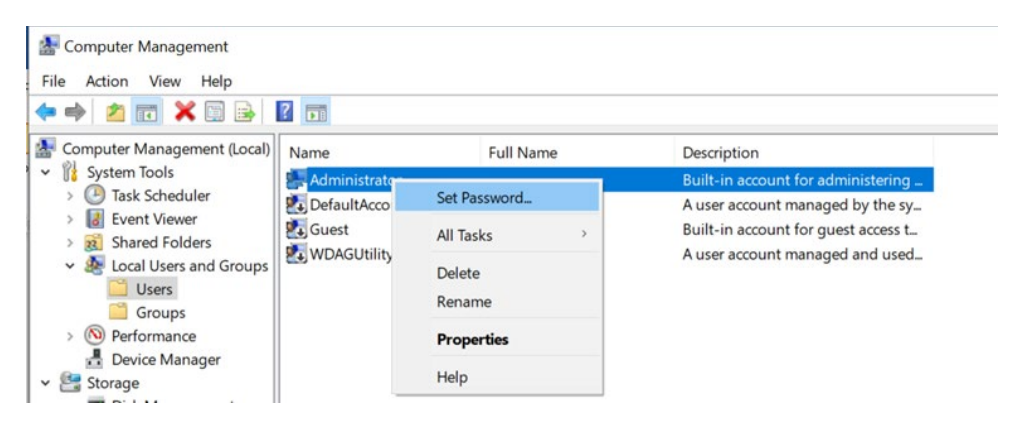

#### You will receive an alert message about changing the password. Select Proceed.

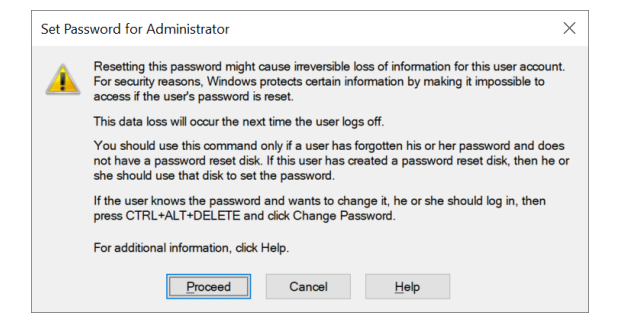

#### Enter the new password and click OK.

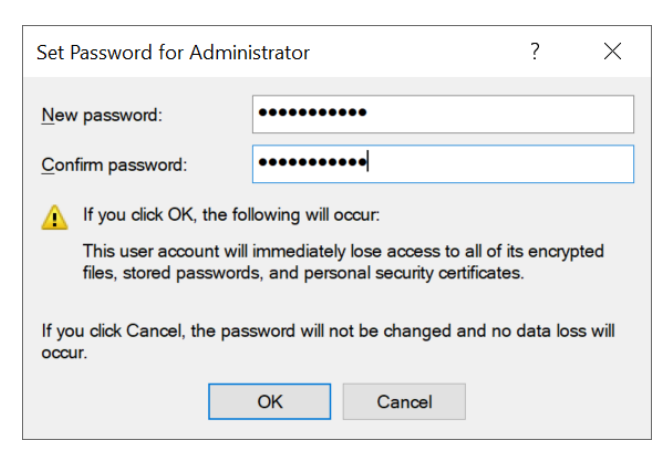

#### Please remember the password you have just selected for the administrator account.

Important: After removing your device from the Seton Hall University domain, the Technology Service Desk will NOT be able to reset the password for you.

#### Once the new password has been set, select OK.

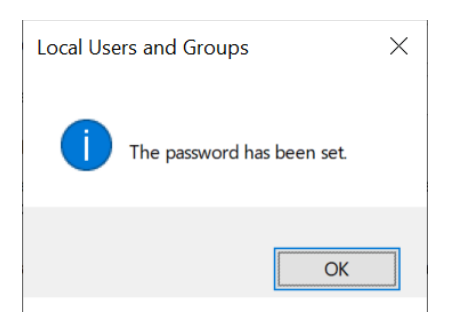

## Close the Computer Management App.

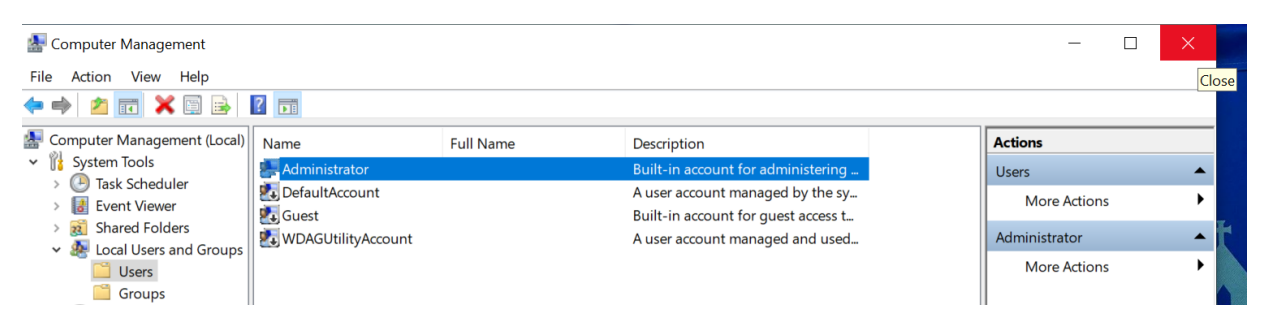

#### Sign out your computer.

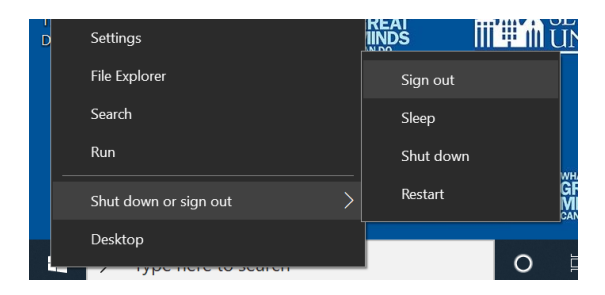

## Remove device from domain

On the Windows Login screen, select Other user.

In the User name field, type .\administrator (including the "period" and "slash") with the password you just created. Your computer name will display in Sign in to field. Hit Enter to log in.

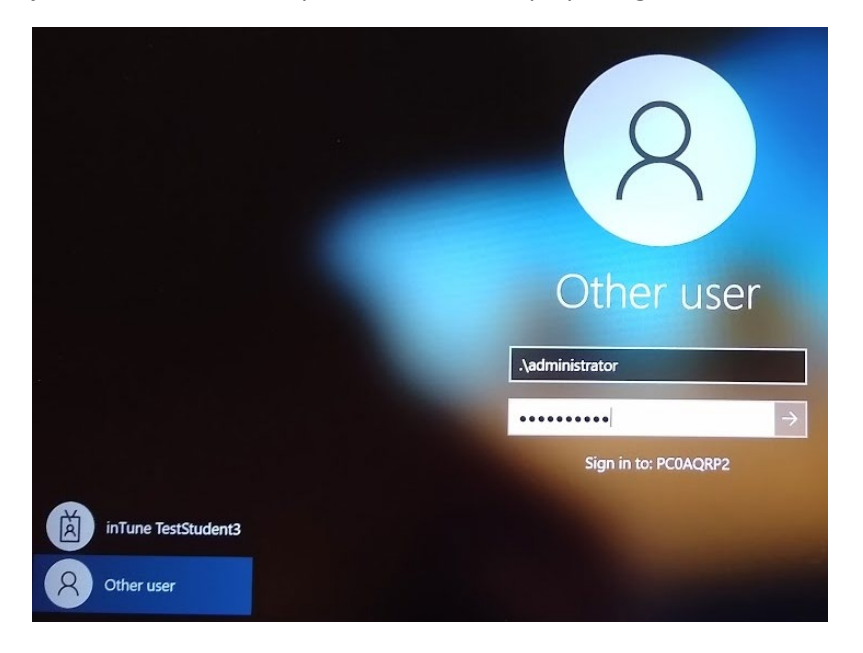

Now you are logged in as Administrator. In the Cortana Search box, type "Access work or school" then launch the program.

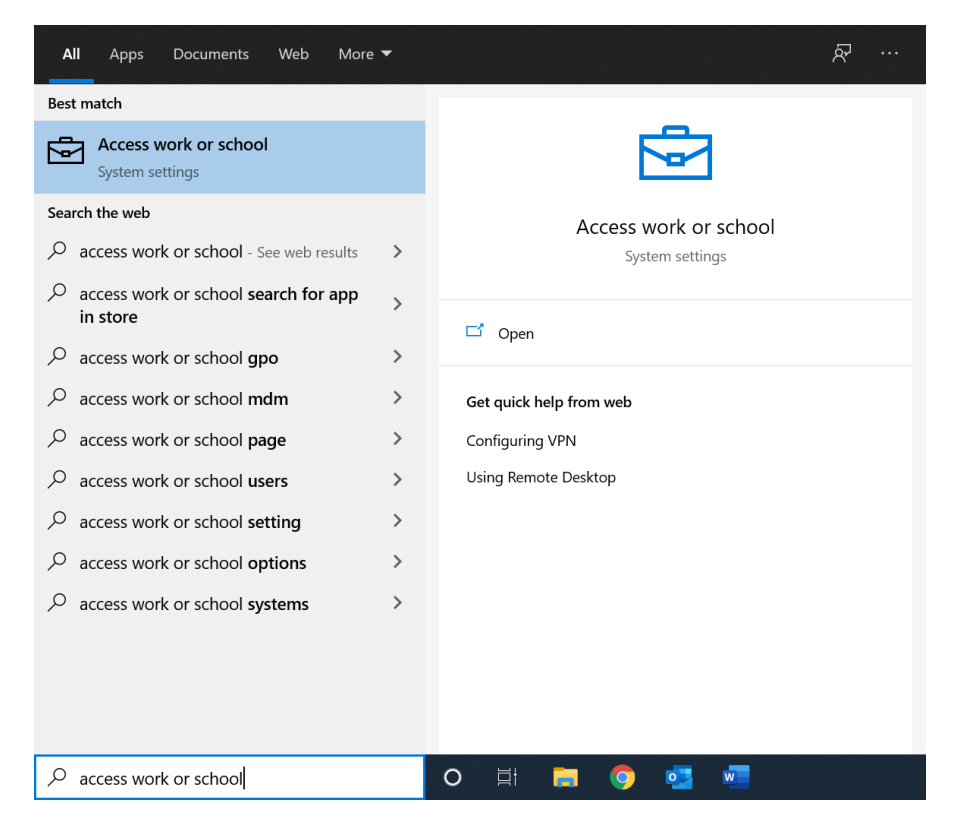

Click **Disconnect** on the Connected to Seton Hall University's Azure AD option.

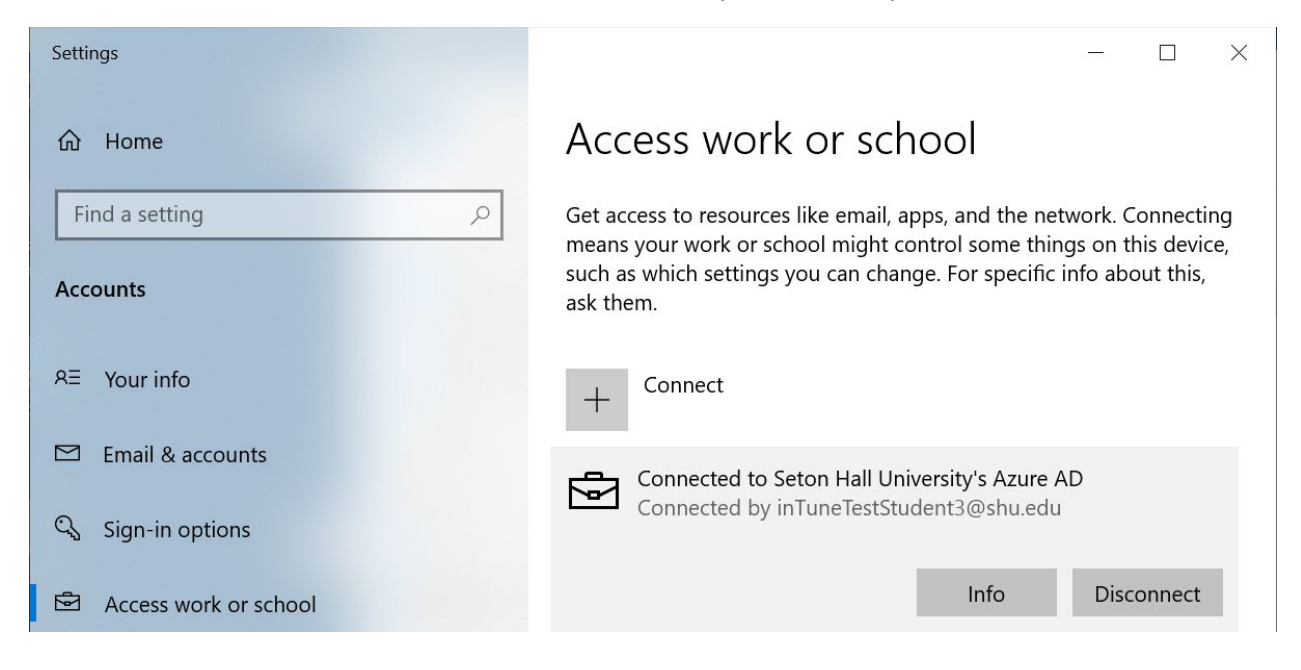

Click **Yes** to confirm you want to remove this account.

| යි Home               | Access work or school                                                                                                    |
|-----------------------|----------------------------------------------------------------------------------------------------|
| Find a setting        | Get access to resources like email, apps, and the network. Connecting<br>means your work or school might control some things on this device,<br>such as which settings you can change. For specific info about this,<br>ask them.    |
| RΞ Your info          | Are you sure you want to remove this account? This will remove<br>your access to resources like email, apps, network, and all<br>content associated with it. Your organization might also remove<br>some data stored on this device. |
| 🔍 Sign-in options     | Yes                                                                                                    |
| Access work or school | Info Disconnect                                                                                                    |

#### Click Disconnect.

Disconnect from the organization

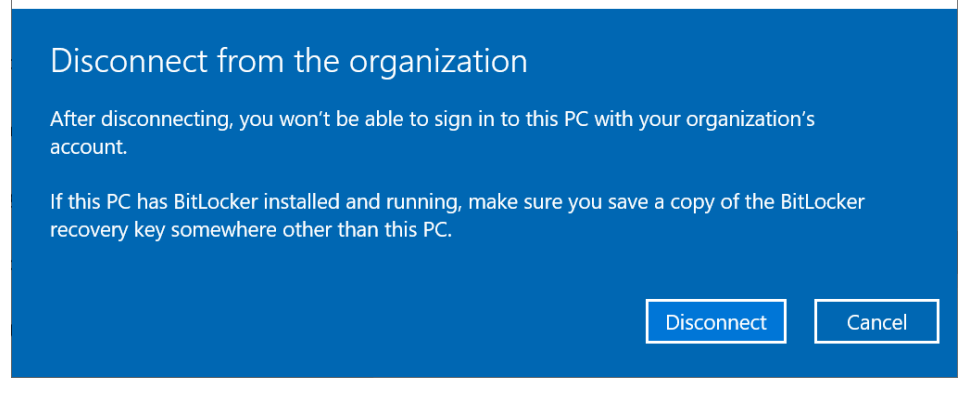

Type Administrator and the password you have created. Hit **OK**.

| Windows Security                                                                                                    |        |  |  |  |
|----------------------------------------------------------------------------------------------------|--------|--|--|--|
| Enter alternate account info                                                                                                    |        |  |  |  |
| To make sure that you can sign in to this PC after disconnecting<br>from the organization, enter the sign-in info for a local<br>administrator account. This can be a Microsoft account or a local<br>account. If you don't have one, you'll need to create one. |        |  |  |  |
| administrator                                                                                                    |        |  |  |  |
| •••••                                                                                                    | ୕      |  |  |  |
|                                                                                                    |        |  |  |  |
| ОК                                                                                                    | Cancel |  |  |  |
|                                                                                                    |        |  |  |  |

Click **Restart now** to restart the machine.

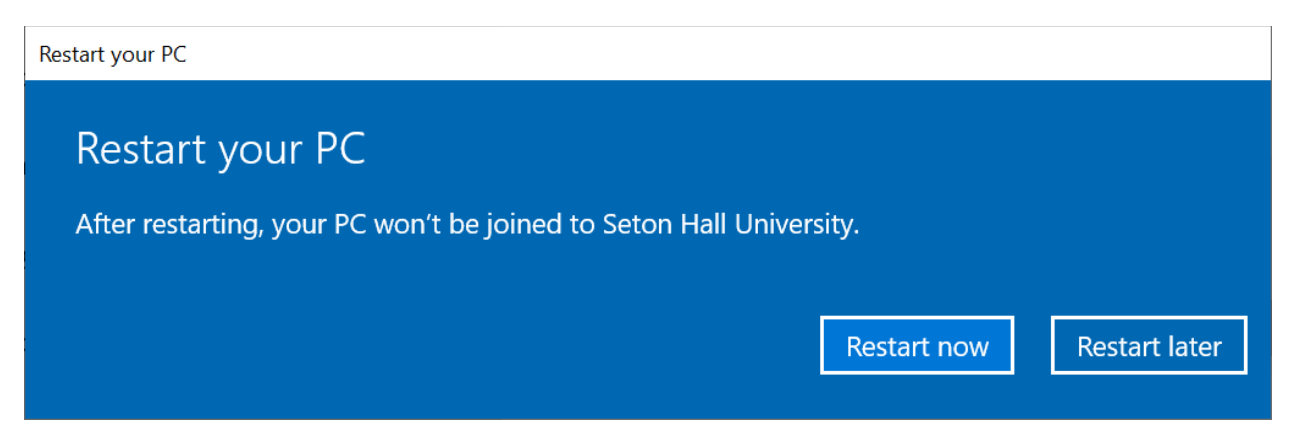

## Access Local Files (on device)

When machine reboots enter password you chose previous to log in Administrator account.

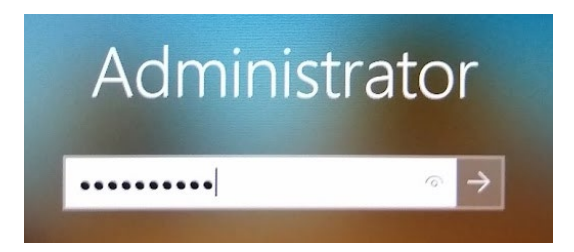

Go to C:\Users folder and look for your domain profile folder (your shortname).

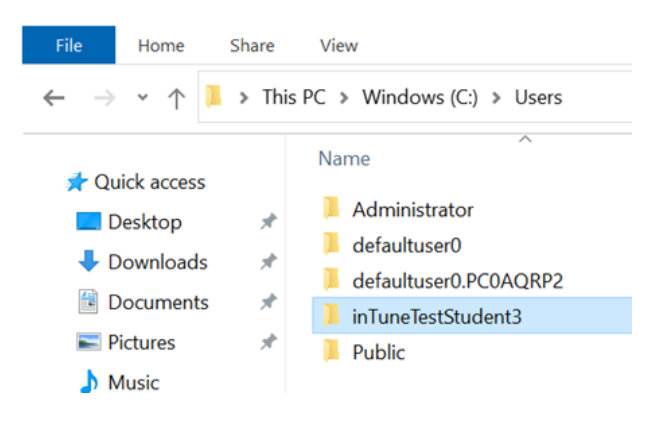

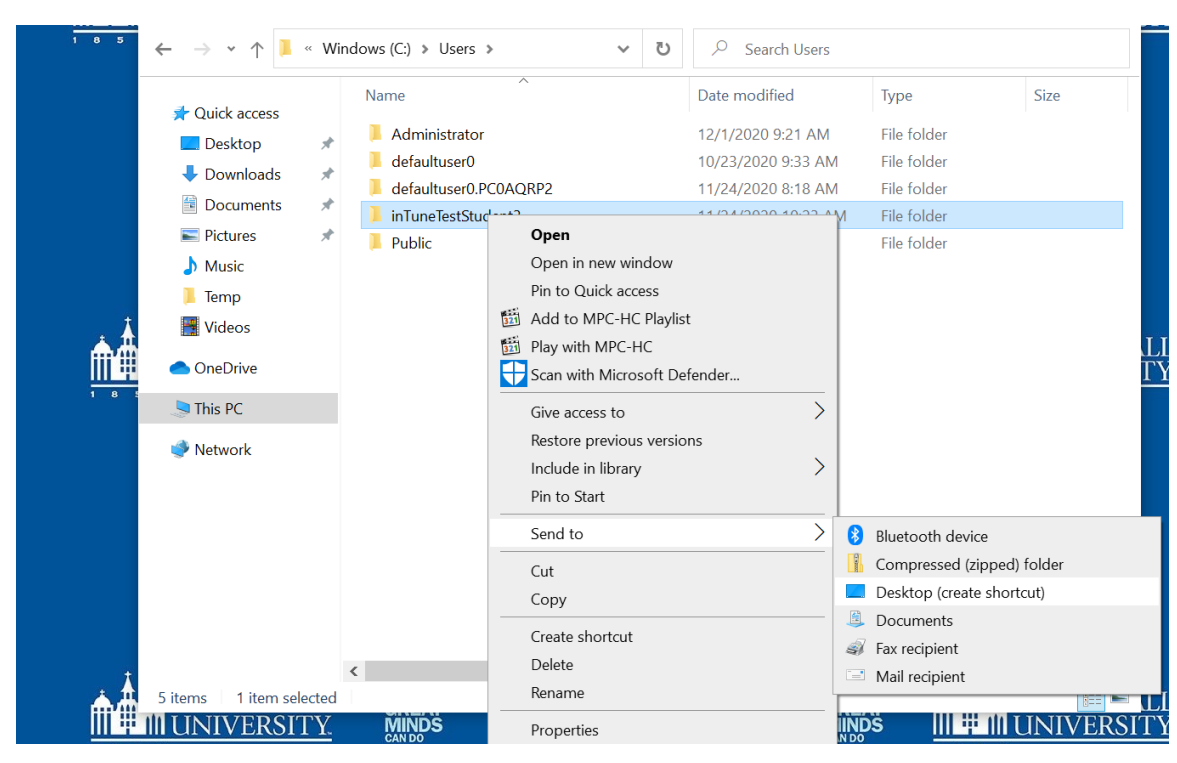

Right click your profile folder, choose Send to - Desktop (create shortcut).

Your domain profile folder shortcut is now available on your new Desktop.

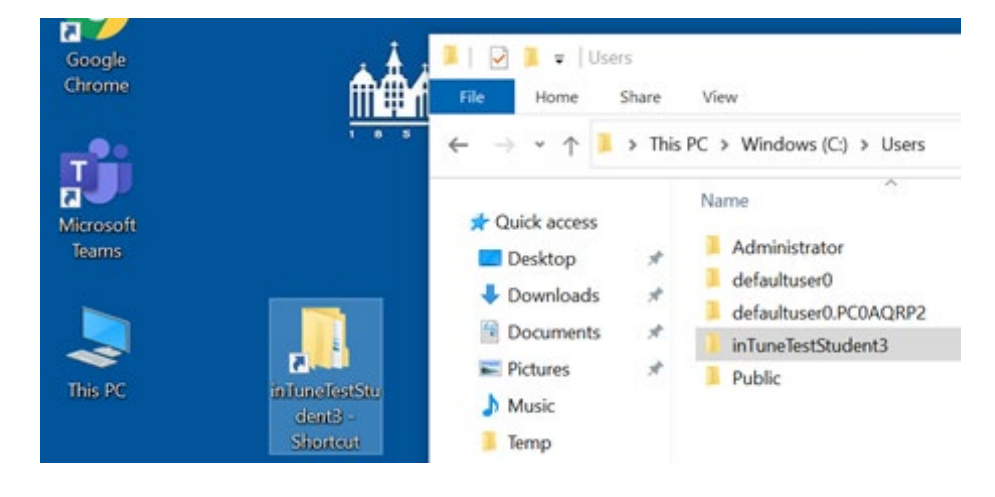

Double click the domain profile shortcut and **Continue**.

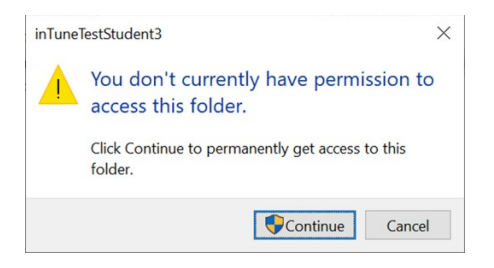

Now you have successfully removed the machine from Azure domain. You can access your previous data and files from the shortcut on your Desktop.

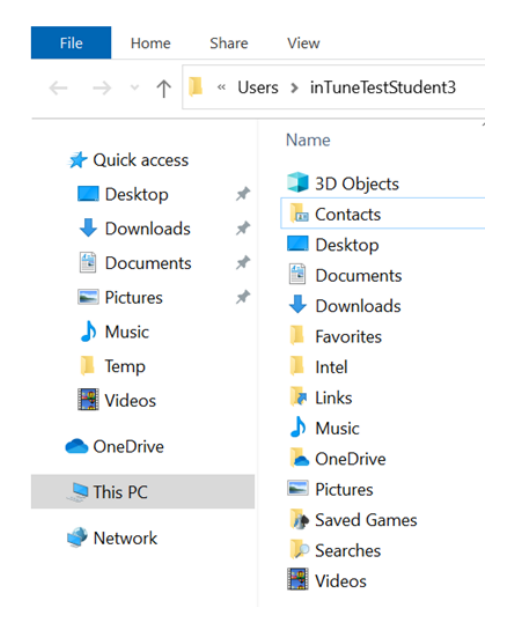

Please remember the password you have previously selected.

After removing your device from the Seton Hall University domain, the Technology Service Desk will NOT be able to reset the password for you.